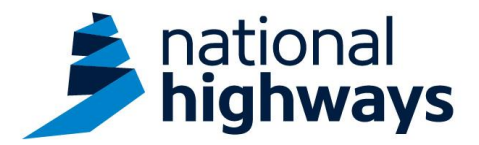

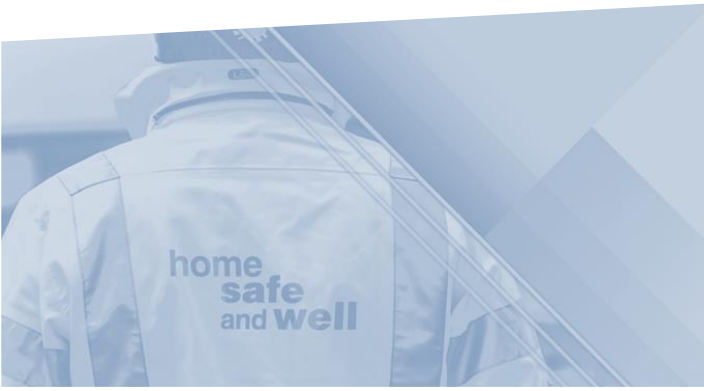

National Highways supply chain colleagues – Uploading attachments

This guidance is designed to assist users in every step of the process when uploading attachments on Highways Accident Reporting Tool

Highways Accident Reporting Tool can be accessed here: <u>https://ehsuk.ecoonline.net/nationalhighways</u>

If you are experiencing any technical issues with using Highways Accident Reporting Tool, please contact us via; **home safe** <u>HARTsupplychain@nationalhighways.co.uk</u> **and Well** 

## National Highways supply chain colleagues guidance – Uploading attachments on the Highways Accident Reporting Tool.

1. Access the Highways Accident Reporting Tool by selecting the appropriate link.

2. From the home screen, search for the record you would like to attach files to. (This can also be completed at the time of reporting an event, as detailed in the 'Recording an event' guidance.)

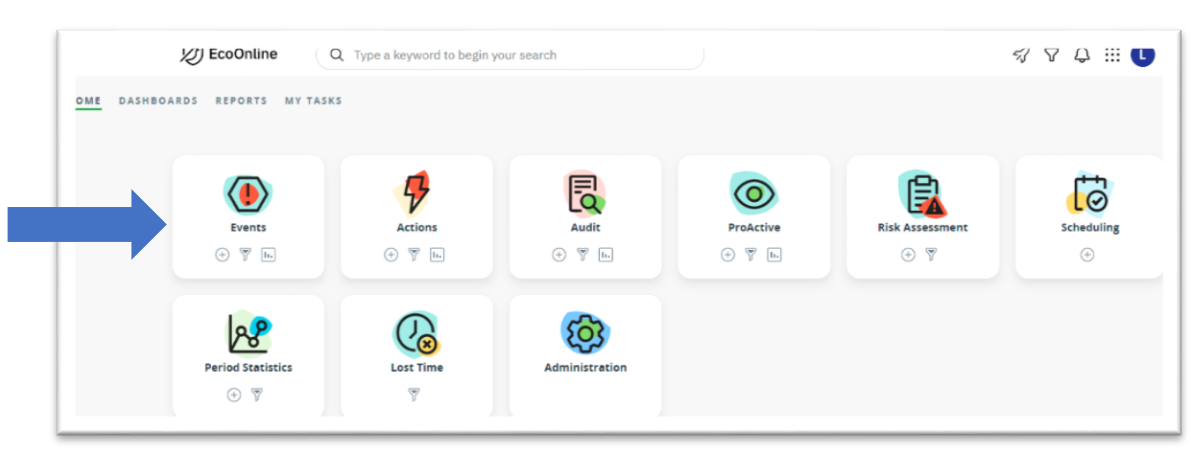

3. Once in the event record you can add attachments to the record, simply by selecting the paperclip icon here, causing this pop up box to appear.

| [2] EcoOni                                                                                              | line ( Q, Type a log of to begin your search               | Attachments                        | $\otimes$ |
|----------------------------------------------------------------------------------------------------|------------------------------------------------------------|------------------------------------|-----------|
| Events                                                                                                  |                                                            |                                    |           |
| Counter: Resistementy<br>Auto: Resistementy<br>Auto: Christiano<br>Auto: Christiano<br>Auto: Christiano | Report Event                                               | Upload                             |           |
| ) Report Event                                                                                          | Initial Details<br>SizeProject                             | org & Drog & Drog attachments here |           |
| ) Witnesses<br>) Triage                                                                                 | Area 12<br>Primary Event Type<br>Personal liness or injury |                                    |           |
|                                                                                                    | Date and Time of Event CO109/2021 02:10                    |                                    |           |
| 1901.3                                                                                                  | Date and Time Reported<br>© 09/09/2021 06:00               |                                    | ٥         |
| # Attachments                                                                                           | Is this Legally Privileged?<br>X                           |                                    | ٢         |
| 9 Levis                                                                                                 |                                                            |                                    |           |
|                                                                                                    | Details Of Event<br>Manual Reference Number                |                                    |           |
|                                                                                                    | Shift Start Date and Time *                                |                                    | ٢         |
|                                                                                                    | 02/09/2521 ■ © 13 ¥ 12 ¥ ©                                 |                                    | ٢         |
| TATUS                                                                                                   | Location                                                   |                                    | 0         |
| Amatung Investigation                                                                                   | Sub-Location                                               |                                    |           |

4. Simply drag and drop the required attachments into the pop-up window or browse your folders to select and upload files directly.

Please note: for any files that contain private or sensitive information, you must tick the box labelled 'secure' as shown below, to protect visibility;

| Please review before up                  | loading, editing where required                                               |                                      |              |                 |         |  |
|------------------------------------------|-------------------------------------------------------------------------------|--------------------------------------|--------------|-----------------|---------|--|
| File Name                                |                                                                               | Display Name                         | Secure       | Progress        |         |  |
| How to use this printer - Office (3).pdf |                                                                               | How to use this printer - Office (3) |              | 0% of 253.87 kB | Remove  |  |
| lick on                                  | Ticking the 'secure                                                           | ' field restricts the                | visibility c | of the attachm  | ent to: |  |
| Submit'                                  | • the person adding the attachment and                                        |                                      |              |                 |         |  |
| upload                                   | • a small group of users with high level access rights. In most cases this is |                                      |              |                 |         |  |
| e                                        | colleagues within the National Highways Health Safety & Wellbeing team.       |                                      |              |                 |         |  |
| elected                                  |                                                                               |                                      |              |                 |         |  |
| ۵                                        |                                                                               |                                      |              |                 |         |  |